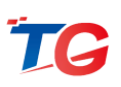

# TG 多业务云智能管理平台

# NMSS 系列操作手册

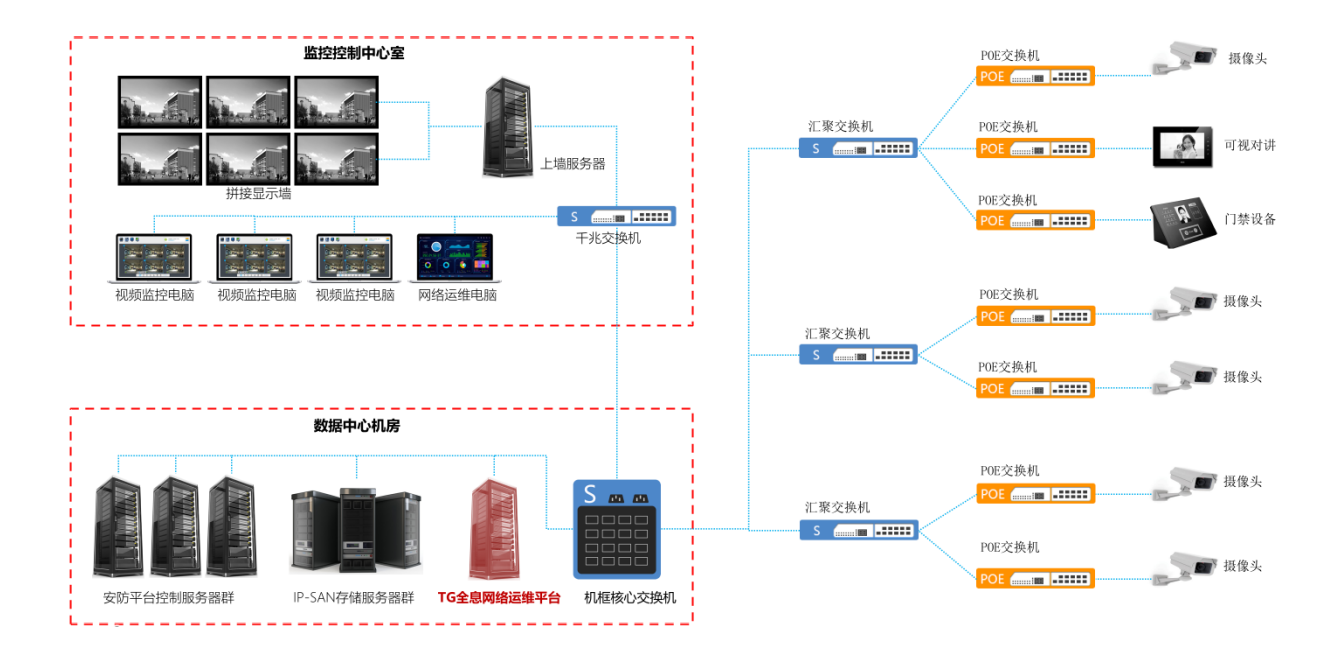

### 封面供参考使用

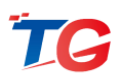

#### 声 明

©copyright 2011 by Shenzhen TG-NET Botone Technology Co.,Ltd. All rights reserved.

事先未征得深圳市万网博通科技有限公司(以下简称 TG-NET)的书面同意,任何人不得以任何方式拷贝或复制本文档中的任何内容。

TG-NET 不做与本文档相关的任何保证,不做商业性、质量或特定用途适用性的任何隐 含保证。本文档中的信息随时可能变更,而不另行通知。TG-NET 保留对本出版物做修订而 不通知任何个人或团体此类变更的权利。

#### 深圳市万网博通科技有限公司

- 地 址:深圳市南山区西丽中山园路 1001 号 TCL 高新科技园 E3 栋 4 楼
- 服务电话:400-088-7500
- 电 话:0755-86963722/66/99
- 传 真: 0755-86963733
- 网址:<u>http://www.tg-net.cn</u>
- 邮编:518109

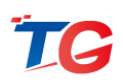

### 目 录

| ■ 交换机管理                |     | 4 |
|------------------------|-----|---|
| ●交换机加入平台<br>●交换机管理     |     |   |
| ●监控管理                  |     | 7 |
| ■ IPC 管理               |     |   |
| ●IPC 识别与数据家            | 失取  |   |
| ●UUI 官理<br>●IPC 数据手动莽围 | ſ∇  |   |
| ●分组管理                  | ~   |   |
| ●服务器管理                 |     |   |
| ■ 关键视频流保障              |     |   |
| ■ 流量整形                 |     |   |
| ■ 安全防护                 |     |   |
| ●防护配置                  |     |   |
| ●授权配置                  |     |   |
| ■ 环路防护                 |     |   |
| ■ 网络健康指数               |     |   |
| ■ 实时监测告警               |     |   |
| ●告警                    |     |   |
| ●告警开关配置                |     |   |
| ■ 多层可视化动态拓             | 孙   |   |
| ●可视化告警                 |     |   |
| ●虚拟设备创建                |     |   |
| ■ 账号权限管理               |     |   |
| ■ TG 万网智云远程            | 管理  |   |
| ■ 手机微信小程序随             | 时随地 |   |

# ■ 交换机管理

●交换机加入平台

NMSS 平台支持基于 A-scan 技术对网络中的网络设备进行统一的管理,并支持以 交换机为基础在局域网内部实现逐级探测,然后再利用 ARP、MAC 地址以及流量特征 识别出其它各个节点设备类型。

NMSS 平台管理的交换机,可修改交换机 IP 地址、掩码以及登录密码,可以对交换机执行重启、升级、恢复出厂操作,可以对 POE 交换机设置定时重启、供电关闭/开启操作,对 POE 交换机端口设置定时重启、供电关闭/开启、端口禁用/使能操作,并且可以实时监控交换机端口的流量情况以及 POE 交换机端口的供电情况;

NMSS 平台与交换机在同一广播域,只需要 NMSS 平台与交换机的管理密钥相同, 交换机则会自动加入平台,平台即可对交换机进行管理;

NMSS 平台与交换机不在一个广播域中,交换机平台跨广播域,交换机加入平台则需要执行三层管理相应的配置:

(1) 保证 NMSS 平台与交换机的通信正常, 交换机与 NMSS 平台之间的路由可达;

(2) NMSS 平台与交换机的管理密钥相同;

NMSS 平台与交换机默认管理密钥均为"admin", NMSS 平台在网络管理->全局管理页面, 可修改管理密钥, 修改后则会同步下发至当前管理的交换机, 在交换机页面也可以修改交换机本身的管理密钥。

(3) NMSS 平台与交换机均要开启三层管理功能;

NMSS 平台开启三层管理交换机功能:通过 telnet 访问 NMSS 平台,在配置模式 下,执行 switch udp enable 命令(TGOS(config)# switch udp enable); 交换机开启三层管理功能:有两种方式可开启交换机的三层管理功能。通过 web 页面访问交换机,在系统配置->云盒子管理页面,开启三层管理开关,并配置平台的 IP 地址;或者,通过 telnet 访问交换机,在配置模式下,执行 tnmp udp on X.X.X.X 命令(X.X.X.X 为 NMSS 平台的 IP 地址),如 switch(config)# tnmp udp on 192.168.255.254。

| TG | 多亚   | 务云智能管理 | 平台-安防      | 运维版  |        |        |         |       |   | $\square$ | Ŧ | Ð | EN           | Ð         |
|----|------|--------|------------|------|--------|--------|---------|-------|---|-----------|---|---|--------------|-----------|
|    | ¢    | 全局配置   |            | 彩体开  | ¥      |        |         |       |   |           |   |   |              |           |
|    | đ    | 网卡配置   |            | 3001 | ~      |        |         |       |   |           |   |   |              |           |
|    | ы    | 监控统计   |            |      |        |        | 交换机管理 : | 开启    | ¢ |           |   |   |              |           |
|    |      | 设备管理   |            |      |        |        | 环路防护 :  | 开启    | ¢ |           |   |   |              |           |
|    | -    | POE管理  |            |      |        |        | 管理密钥 :  | admin |   |           |   |   |              |           |
|    | æ    | 系统维护   |            |      |        |        |         |       |   |           |   |   |              |           |
|    |      |        |            |      |        |        |         | 立即应用  |   |           |   |   |              |           |
|    |      |        |            |      |        |        |         |       |   |           |   |   |              |           |
|    |      |        |            |      |        |        |         |       |   |           |   |   |              |           |
|    |      |        |            |      |        |        |         |       |   |           |   |   |              |           |
|    |      |        |            |      |        |        |         |       |   |           |   |   |              |           |
|    |      |        |            |      |        |        |         |       |   |           |   |   |              |           |
|    |      |        |            |      |        |        |         |       |   |           |   |   |              |           |
|    |      |        |            |      |        |        |         |       |   |           |   |   |              |           |
|    |      |        |            |      |        |        |         |       |   |           |   |   |              |           |
|    |      |        |            |      |        |        |         |       |   |           |   |   |              |           |
|    | dt : | 智能统计   | <b>Å</b> . | 加达视图 | ◎ 祝颂普理 | 💡 安全防护 | 网络管理    |       |   |           |   |   | <b>}</b> 系统智 | <b>71</b> |

●交换机管理

交换机加入平台后,双方管理密钥相同,平台即可对交换机执行 IP 修改或重启等 操作。

在网卡管理->系统维护页面,可对交换机执行重启、复位、升级操作;

在网络管理->设备管理->基本配置页面,可修改交换机的别名、IP 地址/掩码、交换机登录密码;

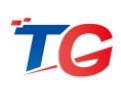

| τg | 多业 | 务云智能管理       | 平台-安防    | 运维版  |          |                   |                                 |                             |                                            |                 |        | Ŧ       | Ð   | EN   | ÷  |
|----|----|--------------|----------|------|----------|-------------------|---------------------------------|-----------------------------|--------------------------------------------|-----------------|--------|---------|-----|------|----|
|    | Φ  | 全局配置         |          |      |          |                   |                                 |                             |                                            |                 |        |         |     |      |    |
|    | đ  | 网卡配置         |          |      | - THE    |                   |                                 |                             |                                            |                 |        |         |     |      |    |
|    | ы  | 监控统计         |          | 设备ID | 设备型号     | MACIE             | 序列号                             | 设备类型                        | 设备别名                                       | IP地址            | IP     | 喻码      |     | 用户塞码 | Â  |
|    | :  | 设备管理         | •        |      |          |                   |                                 |                             |                                            |                 |        |         |     |      | 11 |
|    |    | 基本配置<br>第日管理 | ٩        |      |          | AC:31:9D:99:88:77 |                                 | 交换机                         |                                            | 192.168.255.101 |        | 5.255.0 |     |      |    |
|    | Ē  | POE管理        |          |      |          | AC:31:9D:19:71:51 | A302001201750131                | 交换机                         |                                            | 192.168.255.102 |        | 5.255.0 |     |      |    |
|    | ÷  | 系统维护         |          |      |          | AC:31:9D:15:36:71 | A202006201536661                | 交换机                         | TAS5700-28X-Ascan[4]                       | 192.168.255.103 | 255.25 | 5.255.0 |     |      |    |
|    |    |              |          |      |          | AC:31:9D:AC:88:9D | A9920399215531232223            | 交换机                         | TAS5700-28X-Ascan[3]                       | 192.168.255.104 | 255.25 | 5.255.0 |     |      |    |
|    |    |              |          |      |          | AC:31:9D:97:94:D2 | A208077111810011                | POE交换机                      | TAS2700-18F-P-Ascan[8C                     | 192.168.255.120 | 255.25 | 5.255.0 |     |      |    |
|    |    |              |          |      |          | AC:31:9D:97:94:92 | A208077111810009                | POE交换机                      |                                            | 192.168.255.112 |        | 5.252.0 |     |      |    |
|    |    |              |          |      |          | AC:31:9D:97:94:B2 | A208077111810010<br>這種提示:如修改了電荷 | <b>POE交换机</b><br>3 、调用: 心标格 | TAS2700-18F-P-Ascan[75<br>同步完成,手动刷新页面查看传改点 | 192.168.255.114 | 255.25 | 5.255.0 |     |      | •  |
|    |    |              |          |      | <b>A</b> |                   |                                 |                             |                                            |                 |        |         |     | a    |    |
|    |    | 智能统计         | <b>A</b> | 动态视图 | 🦞 視線管理   | 🕎 安全防护            | 四十二 网络管理                        |                             |                                            |                 |        |         | - 4 | 》系统智 | 理  |

在网络管理->POE 管理->供电管理页面,点击端口对应的开关,即可修改 POE 交换机的供电开关,开关图标显示为绿色,则会开启状态,点击该图标,则立即关闭供电,关闭后图标显示为灰色,关闭状态下点击时即开启供电;

| τg | 多业       | 务云智能管理 | 平台-安防运输       | 住版                |          |       |          |       |             |           |     |      |          |     |              |              |     |    |     |             |         |                 |    |      |        | (۲      | æ     | ۵ | EN    | Ð  |
|----|----------|--------|---------------|-------------------|----------|-------|----------|-------|-------------|-----------|-----|------|----------|-----|--------------|--------------|-----|----|-----|-------------|---------|-----------------|----|------|--------|---------|-------|---|-------|----|
|    | Φ        | 全局配置   |               |                   | i i      | 接     | ÷.       | 断开    | Q           | 摄像头       | 在线  | Q    | 摄像:      | 头离线 | o            | 光口           | 连接  | 0  | 光口間 | 所开          |         |                 |    |      | Ma     | ic/IP/4 | 8称或通; | ĩ | Q 搜索  | ^  |
|    | đ        | 网卡配置   | •             | 1                 | 別名:      | TAS   | 2700-    | 18F-P | -Ascar      | [80]      |     | MAC  | 地址:      | AC: | 31:9D        | 97:94:       | D2  |    |     | IP地址        | ь 1     | 192.168.255.120 | 重要 | 为家分和 | 布图 >>  | >       |       |   |       | 1  |
|    | ы        | 监控统计   | •             | 靖口:               |          | 2     | 3        | 4     | 5           | é         | 7   | 8    | °.       | 10  | 11           | 12           | 13  | 14 | 15  | 16          | 17<br>0 | 18              |    |      |        |         |       |   |       | I. |
|    | ٤        | 设备管理   | •             | 功率(W):            |          |       |          |       |             |           |     |      |          |     |              |              |     |    |     |             |         |                 |    |      |        |         |       |   |       | 18 |
|    | <b>—</b> | POE管理  |               | 开关:               | Q        | Q     | Q        | Q     | Q           | Ф         | Ф   | Q    | Q        | Q   | Q            | Q            | Q   | Q  | Q   | Q           |         |                 |    |      |        |         |       |   |       | 18 |
|    |          |        | •             | 2                 | 别名:      | TAS   | 2700-    | 18F-P | -Ascar      | (78)      |     | MAC  | ttah:    | AC: | 31:9D:       | 97:94:       | 92  |    |     | IP號制        | ы       | 192.168.255.112 |    | 力率分れ | 午園 >>  | >       |       |   |       | J. |
|    |          | 设备应用   |               | 2                 | 1        | 2     | 3        | 4     | 5           | 6         | 7   | 8    | 9        | 10  | 11           | 12           | 13  | 1  | 设   | <b>舌成</b> 功 | 17      | 18              |    |      |        |         |       |   |       |    |
|    |          | 銷口应用   |               | ))<br>)<br>功家(W); | 33       | 33    | 37       | 37    | 31          | 33        | 34  | 33   | 3.8      | 33  | 33           | 35           | 33  | 2  | 1   |             |         | 0               |    |      |        |         |       |   |       |    |
|    | ŵ        | 系统维护   | •             | 开关:               | Ċ        | Ċ     | C        | C     | Ċ           | Ċ         | Ċ   | Ċ    | Ċ        | Ċ   | Ċ            | C            | C   | ¢  | டு  | ¢           |         |                 |    |      |        |         |       |   |       |    |
|    |          |        |               |                   | Ţ.,      | _     |          | _     | _           | Ţ.,       | Ţ., | Ţ.,  | _        | _   |              | Ţ.,          | Ţ., | _  | -   | Ţ.,         |         |                 |    |      |        |         |       |   |       |    |
|    |          |        |               | 3                 | 别名:      | TAS   | 2700-    | 18F-P | -Ascar      | [79]      |     | MAC  | 地址:      | AC: | 31:9D:       | 97:94:       | B2  |    |     | IP地址        | Б       | 192.168.255.114 | 查看 | 为率分割 | 布图 > > | >       |       |   |       |    |
|    |          |        |               | 第口:               | 1        | 2     | 3        | 4     | 5           | 6         | 7   | Å    | 9        | 10  | 11           | 12           | 13  | 14 | 15  | 16          | 17<br>O | 18              |    |      |        |         |       |   |       |    |
|    |          |        |               | 功率(W):            |          |       |          |       |             |           |     |      |          |     |              |              |     |    |     |             |         |                 |    |      |        |         |       |   |       |    |
|    |          |        |               | 开关:               | ڻ        | ٢     | ٢        | ٢     | ٢           | Ф         | Ф   | ٢    | ٢        | ٢   | ٢            | ٢            | ٢   | ٢  | ٢   | ٢           |         |                 |    |      |        |         |       |   |       |    |
|    |          |        |               |                   |          |       |          |       |             |           |     |      |          |     |              |              |     |    |     |             |         |                 |    |      |        |         |       |   |       |    |
|    |          |        |               | 4                 | 别名:<br>1 | 2 TAS | 32700-   | 18F-P | -Ascar<br>5 | 666]<br>6 | 7   | MAC: | 地址:<br>9 | AC: | 31:9D:<br>11 | 97:94:<br>12 | F2  | 14 | 15  | IP地址<br>16  | 17 E    | 192.168.255.113 | 호종 | 为率分布 | 句图 >>  | >       |       |   |       |    |
|    |          |        |               | 靖口:               | ÷.       | ġ.    | ġ.       | ġ.    | ġ.          | ġ.        | ġ.  | ġ.   | ġ.       | Ä   | Ä            | Ä            | Ä   | Ű. | Ä   | ä           | 0       | 0               |    |      |        |         |       |   |       | -  |
|    | 11       | 智能统计   | <b>कि</b> जेक | 視图                | 0        | 视频    | 812<br>1 |       | Ð           | 安全        | 防护  |      |          | 网络  | 措理           |              |     |    |     |             |         |                 |    |      |        |         |       |   | ▶ 系统管 | 理  |

可对 POE 交换机进行定时重启、定时供电关闭/开启,以及对 POE 交换机端口定 时重启、定时供电关闭/开启、定时禁用/使能端口、端口智能重启操作。

在网络管理->POE 管理页面,设备应用中设置的定时操作,是针对整个交换机执 行的,而端口应用中则是针对所选择的端口执行定时操作;

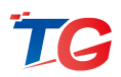

在设备模版(或端口模板)中添加定时行为,添加成功后,在设备应用(或端口应用)中,将所添加的模板应用到对应交换机或端口中,保存即可,到达设定时间,设备 (或端口)就会自动执行应用的行为。

智能重启,平台会对设置智能重启的端口进行实时检测,当检测到端口一定时间之 内没有流量,则会将端口强制重启,因此智能重启行为不需要设置时间。

| \$₩ | 务云智能管理科 | 平台-安防运      | 国维版         |      |        |        |        |        |    |    | Ξ | Ð | EN    | Ð         |
|-----|---------|-------------|-------------|------|--------|--------|--------|--------|----|----|---|---|-------|-----------|
| Φ   | 全局配置    |             | 设备应用        | 设新模板 |        |        |        |        |    |    |   |   |       |           |
| đ   | 网卡配置    |             | <b>模版</b> ; | 8#   | ក្រង   |        | 设置时间   |        | 重复 | 使前 | 5 |   | 操作    |           |
| ы   | 监控统计    |             |             |      | 设备供电关闭 | •      | 14:50  | 周四,周五  |    | ON |   |   |       |           |
| *   | 设备管理    | •           | 开启          |      | 设备供电开启 | •      | 14:53  | 周四, 周五 |    | ON |   |   |       |           |
| æ   | POE管理   | •           | 业启          |      | 设备重启   | •      | 14:56  | 周四, 周五 |    | ON |   |   |       |           |
|     | 供电管理    |             | HF-test-重启  |      | 设备重启   | •      | 10:30  | 周四     |    | ON |   |   |       |           |
|     | 设备应用    | •           | HF-test-关闭  |      | 设备供电关闭 | •      | 10:25  | 周四     |    | ON |   |   |       |           |
| 4   | 新山应用    |             | HF-test-开启  |      | 设备供电开启 | •      | 10:27  | 周四     |    | ON |   |   |       |           |
|     |         |             |             |      |        |        | Hittor | 077    |    |    |   |   |       |           |
| 11. | 副能统计    | <b>4</b> 33 | 5.10E       | 視频管理 | 🗧 安全防护 | 回 网络管理 |        |        |    |    |   |   | ▶ 系统世 | <b>31</b> |

●监控管理

**实时监测交换机在线端口的流量情况**,当端口出现流量带宽占比过大时进行告警及 精准定位,便于及时对网络进行调整,避免带宽不足而导致数据丢失的情况。

**实时监测交换机工作温度**(内置的温度探测装置),尤其是工作在室外的交换机, 避免工作温度异常而导致网络不稳定。并且在低温环境下,可以通过内置的温度加热装置,自动对交换机进行加热,保障交换机的稳定运行。

在网络管理->监控统计页面,可以查看当前所有交换机的在线端口拥塞情况,以及 当前交换机的温度情况。

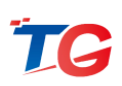

| <b>⊛</b> ₩ | 务云智能管理 | 平台-安防 | 运维版                          |                                       |      |      |       |     |     |     |     | Ξ  | Ð  | EN  | Ð |
|------------|--------|-------|------------------------------|---------------------------------------|------|------|-------|-----|-----|-----|-----|----|----|-----|---|
| ¢          | 全局配置   |       | 端口带旁占比                       | 分布                                    |      |      |       |     |     |     |     |    |    |     |   |
| đ          | 网卡配置   |       |                              | , , , , , , , , , , , , , , , , , , , |      |      |       |     |     |     |     |    |    |     | _ |
| nl         | 监控统计   |       | 150                          |                                       |      |      |       |     |     |     |     |    |    |     |   |
|            | 设备状态   |       | 0~10%<br>全部:103<br>• 主干端口:43 |                                       |      |      |       |     |     |     |     |    |    |     |   |
| ,          | り兆爾山状态 |       |                              |                                       |      |      |       |     |     |     |     |    |    |     |   |
|            |        | 4     | 50                           |                                       |      |      |       |     |     |     |     |    |    |     |   |
|            | 温度监控   |       | o                            |                                       |      |      |       |     |     |     |     |    |    |     |   |
|            | 设备管理   |       |                              | 0~10%                                 | 20%  | 30%  | 40% : | 50% | 60% | 70% | 80% | 91 | 0% | 10  |   |
| 1          | POE管理  |       | 已经拥塞                         |                                       |      |      |       |     |     |     |     |    |    |     |   |
| ÷.         | 系统维护   |       | 可能拥塞                         |                                       |      |      |       |     |     |     |     |    |    |     |   |
|            |        |       |                              |                                       |      |      |       |     |     |     |     |    |    |     |   |
| 1          | 冒能统计   | ሐ -   | 加太规图 📀 🕴                     | 规频管理 号                                | 安全防护 | 网络管理 |       |     |     |     |     |    | 6  | 系统管 | 理 |

## ■ IPC 管理

NMSS 平台支持 ONVIF 等协议对安防系统的前端设备进行识别和管理,会自动获取摄像机的通道名称、厂家信息、序列号/MAC 地址、IP 地址以及所连接交换机的基本信息。

要实现自动识别 IPC 功能,需对 NMSS 平台进行功能配置,且默认仅支持与 NMSS 平台同一广播域内的摄像机识别,若需跨广播域识别,则需开启三层 IPC 识别功能。而若要获取摄像机的通道名称以及厂家等信息,需要配置相应的 OUI。

●IPC 识别与数据获取

摄像机接入平台,与平台通信正常,平台即可自动识别为摄像机,但若需获取摄像 机的通道名称等信息,需要设置摄像机对应的 OUI 信息,才可获取成功。 设置 OUI,在视频管理->摄像机配置页面,点击新增按钮,输入摄像机对应的 OUI 信息、摄像机登录用户名以及密码,点击保存✓即可完成创建,创建成功后,即会自动 获取摄像机的通道名称、厂家等信息。

注意:平台自动识别摄像机,摄像机必须要开启 onvif 协议

同广播域识别 IPC 配置:

(1) NMSS 平台与摄像机的通信配置,配置 NMSS 平台的 IP 地址与摄像机同网段,

或在网络管理->网卡配置中添加一个与摄像机同网段的网卡地址;

| TG | 多亚   | 务云智能管理平    | P台-安防ì     | 运维版        |                 |      |     |               | Ξ | ۲ | EN   | Ð |
|----|------|------------|------------|------------|-----------------|------|-----|---------------|---|---|------|---|
|    | Φ    | 全局配置       |            | 网上和学       |                 |      |     |               |   |   |      |   |
|    | đ    | 网卡配置       |            | MINEL      |                 |      |     |               |   |   |      |   |
|    |      |            | •          | 序号         | IP地址            |      |     | 子间掩码          |   |   | 操作   |   |
|    |      | Trunk Vlan |            |            | 192.168.255.252 |      |     | 255.255.255.0 |   |   |      |   |
|    | ы    | 监控统计       |            |            | 102 169 100 254 |      |     | 255 255 255 0 |   |   |      |   |
|    |      | 设备管理       |            |            | 192.108.100.234 |      |     | 233,233,233,0 |   |   |      |   |
|    | **   | POE管理      |            |            | 192.168.222.254 |      |     | 255.255.255.0 |   |   |      |   |
|    | ŵ    | 系统维护       |            |            | 192.168.201.254 |      |     | 255.255.255.0 |   |   |      |   |
|    |      |            |            |            |                 |      |     |               |   |   |      |   |
|    |      |            |            |            | 0.0.0.0         |      |     | 0.0.0.0       |   |   |      |   |
|    |      |            |            |            |                 |      |     |               |   |   |      |   |
|    |      |            |            |            |                 |      | 新時間 |               |   |   |      |   |
|    |      |            |            |            |                 |      |     |               |   |   |      |   |
|    |      |            |            |            |                 |      |     |               |   |   |      |   |
|    |      |            |            |            |                 |      |     |               |   |   |      |   |
|    | ll s | 智能统计       | <b>Å</b> * | 动视图 🧕 视频管理 | 🕞 安全防护          | 网络管理 |     |               |   |   | 》系统曾 | 理 |

(2) 配置摄像机 OUI 的用户名以及密码,用于获取摄像机的通道以及厂家信息,OUI 则为摄像机 MAC 地址的前 3 位;

### 跨广播域识别 IPC 配置:

(1) 开启 NMSS 平台跨三层识别 IPC 功能,通过 telnet 访问 NMSS 平台,在配置模

式下,执行 ws-discovery enable switch 命令;

(2)保证 NMSS 平台与摄像机的通信正常,摄像机与 NMSS 平台的路由可达;

(3) 在视频管理-摄像机配置页面 配置缺省OUI的用户名以及密码 ,OUI为00:00:00,

用户名密码则为摄像机的登录用户名与密码

(4) 配置摄像机 OUI 的用户名以及密码,用于获取摄像机的通道以及厂家信息

●0UI 管理

摄像机接入平台,与平台通信正常,平台即可自动识别为摄像机,但若需获取摄像 机的通道名称等信息,需要设置摄像机对应的 OUI 信息,才可获取成功。

设置 OUI,在视频管理->摄像机配置页面,点击新增按钮,输入摄像机对应的 OUI 信息、摄像机登录用户名以及密码,点击保存✓即可完成创建,创建成功后,即会自动 获取摄像机的通道名称、厂家等信息。

●IPC 数据手动获取

若摄像机进行了通道名称或其他参数的变更,则需在视频管理->摄像机配置页面点 击获取按钮 , 手动进行获取,平台才会将数据变更为修改后的参数。

| TG | 多业务云智能管理平台-安                             | 防运维版   |                   |        |                               |                 |       |       |      | z | ۲     | EN           | Ð |
|----|------------------------------------------|--------|-------------------|--------|-------------------------------|-----------------|-------|-------|------|---|-------|--------------|---|
|    | 视频监控                                     |        | 视频优先              |        | 流量整形                          |                 |       | 摄像    | 机管理  | 5 | 务器管理  |              |   |
|    | 展开                                       | Vian词题 | i 秋志前选 用户         | 名和密码只( | 作为连接IPC的凭证,请确保正确才             | 能获取IPC信息和配置     | 1728  |       |      |   |       | Q 12         | 素 |
|    | ○所有设备[12] +<br>- ○ 未分组[2]                |        | MAC地址             | VLAN   | IP/拖码                         | 默认网关            |       | 账号改選码 | 状态   |   |       | 操作           | Â |
|    |                                          |        | E0:50:8B:B4:53:A6 |        | 192.168.200.12 / 255.255.255. | ) 192.168.200.1 | admin |       | II R |   |       |              |   |
|    |                                          |        | 14:A7:8B:4E:C4:E0 |        | 192.168.200.14 / 255.255.255. | 0 192.168.200.1 | admin |       | 正常   |   |       |              |   |
|    |                                          |        | 14:A7:88:4E:8F:20 |        | 192.168.200.17 / 255.255.255. | 0 192.168.200.1 | admin |       | 正常   |   |       |              |   |
|    |                                          |        | 3C:3C:EF:8C:78:A9 |        | 192.168.200.19 / 255.255.255. | 0 192.168.200.1 | admin |       | 正常   |   |       |              |   |
|    |                                          |        | 14:A7:8B:65:98:23 |        | 192.168.200.21 / 255.255.255. | 0 192.168.200.1 | admin |       | E#   |   |       |              |   |
|    |                                          |        | 14:A7:88:4E:C6:2E |        | 192.168.200.24 / 255.255.255. | 0 192.168.200.1 | admin |       | ER   |   |       |              |   |
|    |                                          |        | 14:A7:8B:65:94:08 |        | 192.168.200.25 / 255.255.255. | 0 192.168.200.1 | admin |       | 正常   |   |       |              |   |
|    |                                          | 4      | 4C:8D:8F:C0:4D:6F | 0      | 192.168.200.35 / 255.255.255. | 0 192.168.200.1 | admin | /     | 正常   |   | 200 I | 聖白 安取        | • |
|    |                                          |        |                   |        |                               | 保存配置            |       |       |      |   |       |              |   |
| į  | 1 10 10 10 10 10 10 10 10 10 10 10 10 10 | 动态视图   | 🧕 RSER 당          | 安全防护   |                               |                 |       |       |      |   |       | ) <b>SKH</b> | 理 |

●分组管理

每个视频监控系统中都有大量的视频监控点,查看某个区域或特定的摄像机困难, 因此,我司支持将摄像机进行分组显示。

(1)添加分组:在视频管理->视频监控页面,将鼠标移动至左侧分组列表名称上, 点击绿色加号↓,即可添加分组成功;

(2)编辑分组名称:点击编辑分组按钮 / 即可修改分组名称;

(3)移动分组:勾选列表中需要移动的摄像机,点击移动分组<sup>逐出分组</sup>,在弹出的 分组列表中,选择分组,即可移动成功。

●服务器管理

将网络中的服务器,添加到 NMSS 平台中,那么在拓扑图中将会显示服务器的位置,以及流量显示,并且当服务器出现异常时,平台将会进行告警。

在视频管理->服务器管理页面中,点击新增按钮,选择服务器类型,输入服务器名称,IP地址,点击保存按钮──即可。

| TG | 多业务云智能管理 | 里平台-安防运维版 |                 |       |                    | Ξ | ٢  | EN  | Ð |
|----|----------|-----------|-----------------|-------|--------------------|---|----|-----|---|
|    | 视频监控     | 视频优先      | 流量整形            | 攝像机配置 | 攝像机管理              |   |    |     |   |
| ,  | 察号 美型    | 设备名件      | 服务器的IP地址        | 状态    | 上下行速率              |   | 操作 |     |   |
|    | 1 NVR    | 1234N     | 192.168.200.200 | 在线    | 16.32Mb / 216.45Кb |   |    |     |   |
|    |          |           |                 |       |                    |   |    |     |   |
|    | 3 可视对讲   | 6禄66室可视对讲 | 192.168.1.172   | 在线    | 6.98Kb / 160bit    |   |    |     |   |
|    | 4 门禁主机   | 6禄66室门禁   | 192.168.1.5     | 在线    | 6.96Kb / 0bit      |   |    |     |   |
|    |          |           | R2              |       |                    |   |    |     |   |
|    | 智能统计     | 🔒 动态视图    | 🛃 安全防护 🛄 网络普理   |       |                    |   |    | 系统管 | 理 |

在拓扑图中将会有对应服务器的图标显示,以及流量信息,出现异常时会有服务器 告警提示,如离线时,提示服务器离线告警。

在智能统计页面,服务器出现异常,也会有告警提示。

## ■ 关键视频流保障

每个视频监控系统中都有大量的视频监控点,并且一定会有部份视频监控点 是关键重要监控点(例如公安行业的重要公共区域及道口、司法行业中的枪械库、 金融行业中的金库内库及柜台、楼宇行业中的单元门和大门、企业的财务室等), 针对这些重点监控点都必须实时 24 小时监管查看,视频流不能出现任何卡顿和 丢失。

通过使用关键视频流的优先保障功能,基于对视频流网络传输协议层的优化,可以在网络上确保关键视频流的优先传输,保证关键视频不因网络问题而丢帧卡顿。

在视频管理->视频优先页面,对需要重点监控的摄像机,点击摄像机对应的设置优先。,摄像机即为优先状态,若需取消优先,则点击已优先摄像机对应的取消优先。).

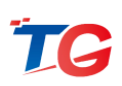

| <b>了。</b> 多业务云智能管理平台-安防社                                                                                                    | 医维胺            |        |                      |                    | )    | z I  | ⊒) EN +J |
|----------------------------------------------------------------------------------------------------|----------------|--------|----------------------|--------------------|------|------|----------|
| 视频监控                                                                                                    |                | 流星整形   | 摄像机配置                | 摄像机管理              |      | 服务   | 智管理      |
| 展开                                                                                                    | Vlan简选 状态简选    | 优先状态   |                      |                    |      |      | Q 撤责     |
| ▼ 100 所有设备[13]                                                                                                    | 序号 IP地址 (通道名称) |        | 品牌/型号                | 上 / 下行論量           | 优先状态 | 在线状态 | 设五       |
| 新建分组0[0]                                                                                                    |                |        |                      | 549.59Kb / 24.97Kb | at   | 在线   | 取消优先     |
|                                                                                                    |                |        | Dahua / IPC-HDW1225C | 546.59КЬ / 22.02КЬ | at.  | 在线   | 取消优先     |
|                                                                                                    |                |        | Dahua / IPC-HDW1225C | 541.21Kb / 22.67Kb |      | 在线   | 设置优先     |
|                                                                                                    |                |        |                      | 1.47Mb / 37.59Kb   |      | 在眼   | 设置优先     |
|                                                                                                    |                |        | Dahua / IPC-HDW1225C | 1.68Mb / 43.73Kb   |      | 在說   | 设置优先     |
|                                                                                                    |                |        | Dahua / IPC-HDW1225C | 1.46Mb / 36.62Kb   |      | 在线   | 设置优先     |
|                                                                                                    |                |        | Dahua / IPC-HDW1225C | 546.94Kb / 21.57Kb |      | 在线   | 设置优先     |
|                                                                                                    |                |        | Dahua / IPC-HDW1225C | 551.01Kb / 23.16Kb |      | 在线   | 设置优先     |
|                                                                                                    |                |        |                      |                    |      |      |          |
| en and a subsection and a subsection and |                | 💡 安全防护 |                      |                    |      |      |          |

## ■ 流量整形

视频卡顿是安防系统中最常见,也是最为难以解决的故障。一旦出卡顿故障,只能从摄像机到网络到服务器——去排查。很多时候,交换机工作状态看上去是正常的,而 摄像机单机工作也正常,服务器也正常,可是视频就是卡顿,无从下手,各个系统厂家 之间相互推诿,只能不断的尝试重启设备,更换设备等。

通过 A-Scan 创新技术,当视频流卡顿时,可以将视频流从摄像机到流媒体服务器 传输过程中所经过的网络节点单独可视化的呈现出来。如果有网络传输故障点,系统会 告警并精准定位故障点的位置。并且可以针对卡顿的视频流开启流量整形功能,对该视 频流的网络传输协议进行优化整形,有效的解决因网络导致卡顿的问题。

在视频管理->流量整形页面,对摄像机设置流量整形即可。

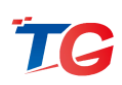

| 76 多业务云智能管理平台-安防            | 运维版                          |      |                            |                    |      | 26   | D EN    | Ð   |
|-----------------------------|------------------------------|------|----------------------------|--------------------|------|------|---------|-----|
| 视频监控                        | 视频优先                         |      | 摄像机配置                      | 摄像机管理              |      | 服务器  | 管理      |     |
| 展开                          | Vlan筛选 状态筛选                  | 整形状态 |                            | の思新                |      |      | 9 11    | BR. |
| ▼ 📅 所有设备[13]                | 序号 IP地址 [通道名称]               |      | 品牌 / 型号                    | 上 / 下行論量           | 整形状态 | 在编状态 | 设置      | Î   |
| ●●● 新建分组0[0]<br>●● 新建分组0[0] |                              |      | Dahua / IPC-HDW1225C       | 611.23КЬ / 23.63КЬ |      | 在线   | ROMER   |     |
|                             |                              |      | Dahua / IPC-HDW1225C       | 596.08КЬ / 25.16КЬ |      | 在线   |         |     |
|                             |                              |      |                            | 1.46Mb / 40.23Kb   |      | 在线   |         |     |
|                             |                              |      | Dahua / IPC-HDW1225C       | 1.45Mb / 37.63Kb   |      | 在线   |         |     |
|                             |                              |      | Dahua / IPC-HDW1225C       | 1.86Mb / 41.52Kb   |      | 在线   |         |     |
|                             |                              |      | Dahua / IPC-HDW1225C       | 574.78КЬ / 24.04КЬ |      | 在线   |         |     |
|                             |                              |      | Dahua / IPC-HDW1225C       | 580.53Kb / 23.56Kb |      | 在线   |         |     |
|                             | 8 192.168.200.35 (万网博通-测试部-1 |      | HIKVISION / DS-2CD3T20D-13 | 281.98КЬ / 16.51КЬ |      | 在城   |         |     |
|                             |                              |      |                            |                    |      |      |         |     |
| <b>   </b> 1920001 👬 a      |                              |      |                            |                    |      |      | () Sint | 理   |

# ■ 安全防护

现有的安防网络多数都没有严格的保护措施。由于安装位置没有条件进行严密的锁 定,尤其是室外放置的接入层交换机很容易被打开接触。通过接入任一交换机的任一端 口,就可以轻易的与系统中的所有设备进行通信,包括关键服务器等,风险隐患很大。 通过使用网络的入侵告警及安全防护功能,不仅可以有效的阻止未经授权的非法设备接 入安防网络,保护网络的安全性和信息的安全性。还可以对非法设备的入侵动作进行实 时告警和定位。

●防护配置

在安全防护页面,对需要进行防护的端口开启防护功能,当端口遭遇设备入侵时, 则会对入侵设备进行限流以及告警提示,端口号为绿色,为防护状态。

可对交换机所有端口(交换机级联口不可配置)或个别端口进行防护配置,勾选交换机对应的左侧方框,或点击需要配置的端口号③,选择完成后,点击安全防护安全防护

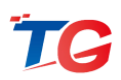

### 确认防护即可完成防护配置。

| τc | 多不    | 务云智能管理平台一  | 安防运维) | Б  |                              |                                        |                                    |       |    |                                                                          |             |            |                    |    |               |                    |          |           |                    |               |               | 1  | 2    | Ŧ    | ۵  | EN           | Ð  |
|----|-------|------------|-------|----|------------------------------|----------------------------------------|------------------------------------|-------|----|--------------------------------------------------------------------------|-------------|------------|--------------------|----|---------------|--------------------|----------|-----------|--------------------|---------------|---------------|----|------|------|----|--------------|----|
|    | •     | 安全防护       |       | 1  | 最大速率                         | 10 靖口                                  | 8% <b>-</b>                        | 新开    |    |                                                                          | 用           |            | ±Ŧ                 | 满口 | 更多            | *                  |          |           | **                 | **            |               | Ma | /IP/ | 名称或于 | ŧŰ | ٩            | 撤款 |
| -  | 0     | 终端授权       |       | 21 | 设备名称:2<br>IP地址: 19<br>设备温度:4 | 16F-24POE-1<br>2.168.255.1<br>16°C 重量详 | MANAGED<br>33<br>傳>>>              | )<br> | 2  | 4                                                                        | 6           | 8 (<br>7 ( | 10 (1)             | 14 | 16            | 18                 | <b>Q</b> | 22        | 24                 | 26<br>0<br>25 |               |    |      |      |    |              | _  |
|    |       |            | 0     | 22 | 设备名称:5<br>IP地址: 22<br>设备温度:4 | iwitch[56]<br>6.124.89.130<br>47°C 童奮详 | )<br>情>>>                          |       | 2  | 4                                                                        | 6<br>5<br>( | 8<br>7     | 1) (1<br>0<br>9 (1 |    | 16<br>15      | 18                 | 20       | 22<br>21  | 24                 | 26<br>0<br>25 | 28<br>0<br>29 |    |      |      |    |              |    |
|    |       |            |       | 23 | 设备名称:1<br>IP地址 19<br>设备温度:4  | 'AS2700-26<br>2.168.200.10<br>48℃ 童香洋  | F-P-Asc<br>06<br>1 <b>11</b> > > > |       |    |                                                                          | 6<br>5<br>( | 8 (<br>7 ( | 1) (1<br>9 (1      |    | 16            | 18                 | 20       | 22        | 24                 | 26<br>0<br>25 |               |    |      |      |    |              |    |
|    |       |            |       | 24 | 设备名称:T<br>IP地址 19<br>设备温度:4  | 'AS2700-26<br>2.168.200.1<br>49°C 宣誓详  | F-P-Asc<br>LO<br>(#>>>             |       |    |                                                                          |             |            |                    |    |               |                    |          | 000       | 24                 |               |               |    |      |      |    |              |    |
|    |       |            |       | 25 | 设备名称:S<br>IP地址: 19<br>设备温度:S | ;5300-32F-4<br>2.168.200.1(<br>j0℃ 童奮洋 | TF[60]<br>04<br>(#>>>              |       | 20 | (4)<br>(1)<br>(1)<br>(1)<br>(1)<br>(1)<br>(1)<br>(1)<br>(1)<br>(1)<br>(1 |             |            |                    |    | 16<br>0<br>15 | 18<br>0<br>0<br>17 |          | 22 0 0 21 | 24<br>0<br>0<br>23 | 26<br>0<br>25 | 28<br>0<br>27 |    |      |      |    |              | ×  |
|    |       |            |       |    |                              |                                        |                                    |       |    |                                                                          |             |            |                    |    |               | 安泊                 | 助护       |           |                    |               |               |    |      |      |    |              |    |
|    | ili - | entitett 🕌 | 1 动态规 | 8  | و 🧕                          | Light 理                                |                                    | 家全防   | Þ  |                                                                          | -           | 网络         | 5 <b>71</b>        |    |               |                    |          |           |                    |               |               |    |      |      |    | ) <b>s</b> k | 管理 |

●授权配置

若端口有连接在线终端时,开启端口的安全防护,那么平台会自动为当前终端进行 授权;若开启端口防护后再接入终端,则平台会有终端入侵告警,将丢弃终端发送的数 据并且对端口进行限流;

授权成功后,终端将在已授权页面显示;防护端口接入的终端未授权,终端将在未 授权页面显示;未防护端口接入的终端,则在未防护页面显示。

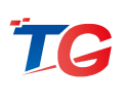

| 多亚 | 务云智能管 | 理平台-3 | 史防运维制 | Ŕ   |      |       |                   |           |              |        |                |        | z   | ۵   | EN               | Ð |
|----|-------|-------|-------|-----|------|-------|-------------------|-----------|--------------|--------|----------------|--------|-----|-----|------------------|---|
| Ð  | 安全防护  |       |       | ÈŽĒ | 授权   | 加入黑名单 | 一體授权              | <u>بن</u> | 2第选 状态算选     |        | C RUSH         |        |     |     | QI               |   |
| Û  | 终端授权  | 講授权 ▼ |       | 序号  | IPİţ | stak. | MAC地址             | 类型        | 位置           | 交換机/端口 | 首次上线           | ¥      | 态权  | 朝秋态 | 操作               |   |
|    | 已授权   |       |       |     |      |       | 14:A7:88:4E:8F:20 | 摄像机       | 万网博通-测试部-大华4 |        | 2018-5-11 14:0 | 9:11 Æ | 线 未 | 授权  | <mark>e</mark> 8 |   |
|    |       |       | -     |     |      |       |                   |           |              |        |                |        |     |     |                  |   |
|    | 黑名单   |       |       |     |      |       |                   |           |              |        |                |        |     |     |                  |   |
|    | 未防护   |       |       |     |      |       |                   |           |              |        |                |        |     |     |                  |   |
|    |       |       |       |     |      |       |                   |           |              |        |                |        |     |     |                  |   |
|    | 智能统计  | å     | 动态视频  | 8   | ية Q | 煩管理   | 💡 安全防护            | 🛄 🕅       | 络管理          |        |                |        |     |     | <b>系统智</b>       | 毘 |

## ■ 环路防护

环路防护,当网络形成环路时,NMSS 平台将会将形成环路的端口阻塞,有效的抑制环路引起的广播风暴对网络的影响,并且有相应的告警提示。

| τG | ≶业   | 务云智能管理 | 平台-安防运     | 运维版            |        |         |                 |   |  | Z | ۵ | EN    | Ð |
|----|------|--------|------------|----------------|--------|---------|-----------------|---|--|---|---|-------|---|
| Г  | Φ    | 全局配置   |            | 50 <b>4</b> TM |        |         |                 |   |  |   |   |       |   |
|    | þ    | 网卡配置   |            | 苏兆开大           |        |         |                 |   |  |   |   |       |   |
|    | ы    | 监控统计   |            |                |        | 交换机管理 : | 开启              | ¢ |  |   |   |       |   |
|    |      | 设备管理   |            |                |        | 环路防护 :  | 开启              | ÷ |  |   |   |       |   |
|    | 1    | POE管理  |            |                |        | 管理密钥 :  | 12345678        |   |  |   |   |       |   |
|    | ŵ    | 系统维护   |            |                |        |         |                 |   |  |   |   |       |   |
|    |      |        |            |                |        |         | <u>V</u> alueri |   |  |   |   |       |   |
|    | ll : | 智能统计   | <b>Å</b> * | 本視图 🧕 视频管理     | 👽 安全防护 | 网络普理    |                 |   |  |   |   | 👌 系统普 | 理 |

配置:在网络管理-全局配置中,开启环路防护开关即可;

## ■ 网络健康指数

独创的 360 式智能网络监控巡检诊断,实时对网络环境、视频状态、网络链路状态、安全状况进行扫描,并且明确出现异常所有的设备信息,能够及时发现问题及时解决问题。

网络环境检查项包括环路检测、广播风暴检测、IP 地址冲突检测;

视频状态检查项包括视频流拥塞情况、摄像机掉线情况、IPC 流量检测、IPC 的服务器运行稳定性;

网络链路状态主要检测交换机的运行情况;

安全状况主要检测安全防护开启状态以及入侵设备检测。

出现异常项,网络健康指数分值会进行相应的扣分,点击查看详情即可查看 异常情况,而点击异常项对应的 more 按钮 ( ) , 可定位到实际设备,若存 在个别项不需要进行关注,则可将对应关注框取消勾选,取消关注后,该项出现 异常也不会进行分数的变更。

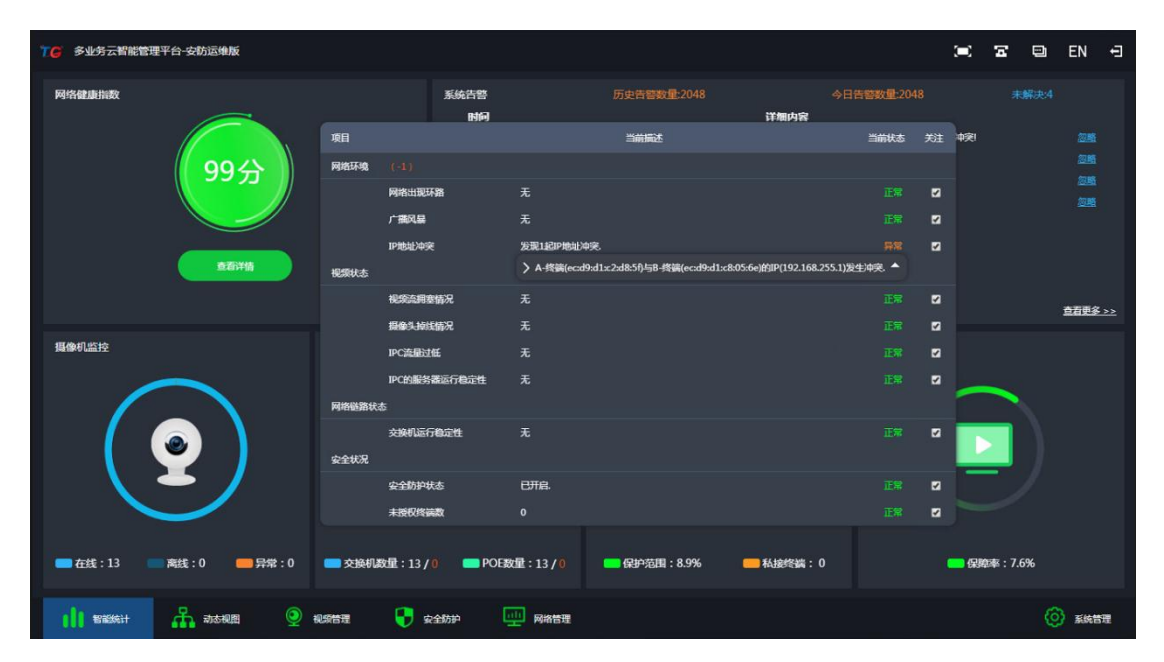

# ŤG

# ■ 实时监测告警

●告警

实时对网络进行监测,出现环路、IP 冲突、广播风暴、交换机或前端设备掉线、服务器掉线、私接终端接入、已防护终端被移动等异常问题,会及时进行告警,且会将告警记录在日志中,便于数据统计。

在智能统计->系统告警页面,出现上述异常问题时,会实时进行告警,且点击告警项可查看详情,环路和私接终端接入告警,可在详情页面直接进行禁用环路端口或对私接终端授权操作,并且,问题得到解决时,告警提示会自动取消,若告警项为已知且无需解决的问题,可点击告警项对应的忽略按钮进行忽略显示;

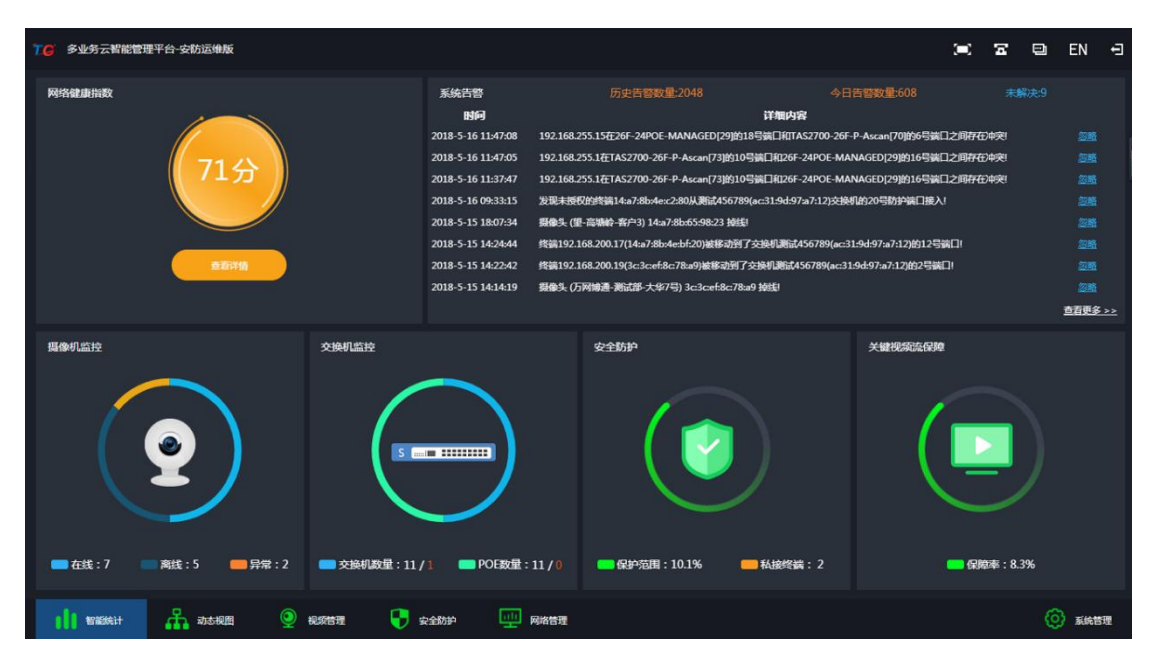

在动态视图页面,出现上述异常问题时,会实时进行弹窗告警,且会定位至具体位 置具体设备中,有利于问题排查与解决;

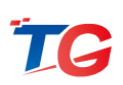

| 76 多业务云智能管理平台-安防运维版 |                                     |                                       |                                                                                                    |                                                                                                    |                                            |          |   | ( <b>-</b> )                           | z        | ۳                  | EN     | Ð                |
|---------------------|-------------------------------------|---------------------------------------|----------------------------------------------------------------------------------------------------|----------------------------------------------------------------------------------------------------|--------------------------------------------|----------|---|----------------------------------------|----------|--------------------|--------|------------------|
|                     | MAC, IP, 别名等                        | 搜索                                    |                                                                                                    |                                                                                                    |                                            |          |   |                                        | + C =    | iii 🖺 6            | ar (i) | 管理               |
|                     | S3200-167-68(5)<br>1921.164.355.102 | TA55708-285-Accant<br>192-168-255-183 | 155760 Accent<br>1597182 - Societ<br>197182 - Societ<br>197182 - Societ<br>197182 - Societ<br>197182 - Societ<br>197182 - Societ<br>197183 - Societ<br>197183 - Societ<br>19718 - Societ<br>19718 - | ал<br>1927.7<br>9<br>9<br>9<br>9<br>9<br>9<br>9<br>9<br>9<br>9<br>9<br>9<br>9<br>9<br>9<br>9<br>9<br>9 | °0<br>68.1.253<br>⊙1<br>387.287<br>192.168 | 5.10.130 | 2 | 告警提示<br>在交换机54:41;<br>交换机43:39d<br>环裔! | 53:35:37 | 7:30918<br>1290165 | 1<br>  | 4<br>2<br>4<br>4 |
| 1 智能统计 前态视图         |                                     | 安全防护                                  | 一 网络管理                                                                                                    |                                                                                                    |                                            |          |   |                                        |          | 0                  | 系统管    | 理                |

在系统管理->日志管理->告警日志页面,可查看所有未解决、已解决或已忽略的

告警项。

| TC | 多亚         | 务云智能管理       | 平台-安防      | 运维版  |    |                                   |                  |                                                                                                    |             | Ξ | ۵   | EN            | Ð |
|----|------------|--------------|------------|------|----|-----------------------------------|------------------|----------------------------------------------------------------------------------------------------|-------------|---|-----|---------------|---|
|    | 0          | 系统信息         |            |      | 実町 | 忽略                                | 历史               |                                                                                                    |             |   | Q搜索 | 足線            | 2 |
|    | 3          | 性能管理         |            |      | 序号 | 时间                                | 英型               | 详细内容                                                                                                    |             |   |     | 設作            | ^ |
|    | <i>c</i> h | 告管问道         |            | -    |    | 2018-5-16 11:49:28                | Switch State     | 从2018-5-15 09:2943开始在交换机TAS5700-28X-Ascan[3](ac:31:9d:ac:88:9d)的第口1和TAS2700-18F-<br>(ac:31:9d:97:94:52)的第口16波现环第时 | P-Ascan[66] |   |     | 物略 解决         |   |
|    | <i>\</i>   | 系统管理<br>日志管理 | •          | -    |    | 2018-5-16 11:49:24                | IP Conflict      | 192.168.255.15在26F-24POE-MANAGED[29]的18号論□採TTAS2700-26F-P-Ascan[70]的6号執□之時77                                      | 王中英国        |   |     | 包略 解决         |   |
|    |            | 告偿日志         | -          | •    |    | 2018-5-16 11:49:24                | IP Conflict      | 192.168.255.1在TAS2700-26F-P-Ascan[73]的10号第日和26F-24POE-MANAGED[29]的16号第口之间存在                                       | シ中突         |   |     | 忽略 解决         |   |
|    |            | 系统日志         |            | •    |    | 2018-5-16 11:37:47                | IP Conflict      | 192.168.255.1在TAS2700-26F-P-Ascan[73]約10号第日和26F-24POE-MANAGED[29]約16号第日之间存在                                       | 10中灾!       |   |     | 包略 解决         |   |
|    |            |              |            |      |    | 2018-5-16 09:33:15                | Illegal Terminal | 发现未接权的终端14:a7-8b:4ec2:80从测试456789(ac31:9d:97:a7:12)交换机的20号韵护端口接入1                                                 |             |   |     | <b>忽略 </b> 解决 |   |
|    |            |              |            | -    |    | 2018-5-15 18:07:34                | Camera State     | <b>器像头 (里-高端岭-客户3) 14:a7-8b-65-98-23 接线</b>                                                                       |             |   |     | 忽略 解决         |   |
|    |            |              |            | •    |    | 2018-5-15 14:24:44                | Camera State     | 炸鍋192.168.200.17(14a7.8b4ebf.20)線移动到了交換机測试456789(ac31.9d97a7.12)的12号碘□!                                           |             |   |     | 忽略 解决         |   |
|    |            |              |            | -    |    | 2018-5-15 14:22:42                | Camera State     | 传稿192.168.200.19(3c:3c:ef:8c:78:a9)被移动到了交换机器试456789(ac:31:9d:97:a7:12)的2号第口                                       |             |   |     | 忽略 解决         |   |
|    |            |              |            | •    |    | 2018-5-15 14:14:19                | Camera State     | 動像生、(万岡油酒-副店都-大学7号) 3c3cef8c78a9 始結)                                                                              |             |   |     | 忽略 解决         | ÷ |
|    | 1          | 智能统计         | <b>Å</b> , | 动态视图 |    | • • • • • • • • • • • • • • • • • | 😯 安全防护           | ·····································                                                                             |             |   | C   | ) ske         | 理 |

●告警开关配置

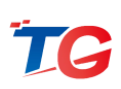

| TG | \$₩ | 务云智能管理    | 平台-安脱 | 运维版  |        |        |        |                   |  | Ξ | ۵ | EN  | Ţ |
|----|-----|-----------|-------|------|--------|--------|--------|-------------------|--|---|---|-----|---|
|    | 0   | 系统信息      |       | 告啓校制 |        |        |        |                   |  |   |   |     |   |
|    | 6   | 性能管理      |       |      |        |        |        |                   |  |   |   |     |   |
|    |     | 告答问值      |       | 100  | æ      |        |        | 本地告偿              |  |   |   |     |   |
|    |     |           |       | 摄像共  | し高线    |        |        | ON                |  |   |   |     |   |
|    |     | 加入云論      |       | 流星   | 异党     |        |        | ON                |  |   |   |     |   |
|    |     |           | •     | IPX  | 峡      |        |        | ON                |  |   |   |     |   |
|    |     | 账户管理      |       | 交换机  | 1.高线   |        |        | ON                |  |   |   |     |   |
|    |     | 配置管理      |       | 平台   | 重启     |        |        | OFF               |  |   |   |     |   |
|    |     | 系统重启      |       | 环路   | 告答     |        |        | ON                |  |   |   |     |   |
|    |     | 固件升级      |       | 第口無  | 塞告警    |        |        | ON                |  |   |   |     |   |
|    |     | 恢复出厂      |       | 终端入  | 反告答    |        |        | ON                |  |   |   |     |   |
|    | 6   | cense授权管理 |       |      |        |        |        |                   |  |   |   |     |   |
| -  | ٢   | 日志管理      |       |      |        |        |        | Postava, yzdieżni |  |   |   |     |   |
|    | ılı | 智能统计      | ሐ     | 动态视图 | · 视频管理 | 😯 安全防护 | 四 网络管理 |                   |  |   |   | 系统智 | 囲 |

# ■ 多层可视化动态拓扑

在平安城市或者大型企事业单位、园区等二层、三层网络监控环境下,整个网络环 境涉及服务器、交换机(包括 POE 交换机)、摄像头、可视对讲、NVR 等设备累计少 则几百台多则上万台,TG"多层可视化动态拓扑"能够整体实现对内部网络各个节点 监控和管理,识别不同设备类型、IP 地址、MAC 地址等等,并生成网络拓扑。支持对 每个交换端口流量、链路状态等进行数据分析。在拓扑中点击任一接入层的交换机,可 以查看该交换机下每台摄像头上下流量的抖动情况,通过对比数据,网维人员能够清晰 判断摄像头状态是否正常。同时,当网络异常时可以在拓扑上进行故障的快速定位,支 持设备搜索、网络告警等功能。

●可视化告警

当网络中出现异常时,如摄像机离线、交换机离线、IP冲突、出现环路、端口丢包、 网络拥塞、终端入侵、自定义设备离线等告警,则会在拓扑图中进行可视化告警,一出 现时会有弹窗告警,后续查看即可通过点击 warning warning 进行查看,可明确异常项所处位置具体设备,快速的解决问题。

| <b>76</b> 多业务云智能管理平台-安防运地版                                                                                                    |   | Ŧ | ۵ | EN    | Ð                                      |
|----------------------------------------------------------------------------------------------------|---|---|---|-------|----------------------------------------|
| MAC, IP, BIGOS<br>IST<br>IST, Ide, 253, Ide<br>IST, Ide, 253, Ide<br>IST, Ide, 253, Ide<br>IST, Ide, 255, Ide<br>IST, Ide, 255, Ide<br>IST, Ide, 255, Ide<br>IST, Ide, 255, Ide<br>IST, Ide, 255, Ide<br>IST, Ide, 255, Ide<br>IST, Ide, 255, Ide<br>IST, Ide, 255, Ide<br>IST, Ide, 255, Ide<br>IST, Ide, 256, Ide<br>IST, Ide, 256, Ide<br>Ide<br>Ide<br>Ide<br>Ide<br>Ide<br>Ide<br>Ide | 2 |   |   |       | ************************************** |
| 📙 1966961 🕂 🚓 аккив 💿 яклата 💽 фелли 💷 якава                                                                                                    |   |   | 6 | ) ske | 璭                                      |

●虚拟设备创建

安防网络环境中,可能会存在非管理式交换机,那么该交换机就不会显示在拓扑图

中,若想交换机显示,则可通过虚拟设备的方式,用虚拟交换机在拓扑图中代替不可管

#### 理的交换机显示。

telnet 访问平台,在配置模式下进行配置,如下命令:

#### 创建虚拟设备:

TGOS(config)#switch-group MAC-addr //虚拟交换机 MAC 地址,00:00:00:00:00:00:01 TGOS(config-switch)#uplink port number [switch | box] MAC-addr

/\*与上行设备进行连接: number 为虚拟交换机端口号; 【switch | box】为类型, 上行 设备为交换机, 类型则为 switch, 若虚拟交换机与平台直连, 则类型为 box; MAC-addr 上 行设备的 MAC 地址\*/

TGOS(config-switch)# port number switch MAC-addr //配置下行设备,有则配置

TGOS(config-switch)#device-model word [1-255]

//word 为设备别名; [1-255]则为设备端口总数

TGOS(config-switch)#node-type [root | trunk | leaf]

/\*配置交换机所属位置,与平台直连则为 root,上下行设备均连接交换机则为 trunk,下行没有交换机则为 leaf\*/

http://www.tg-net.cn

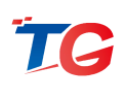

#### 其他交换机与虚拟设备建立拓扑关系:

TGOS(config)# switch-group MAC-addr //虚拟设备直连的上/下行交换机 MAC 地址 TGOS(config-switch)#uplink port number switch MAC-addr

/\*虚拟交换机为此交换机的上行设备时配置, number 为此交换机连接虚拟设备端口, MAC-addr 为虚拟交换机的 MAC 地址\*/

TGOS(config-switch)# port number switch MAC-addr

/\*虚拟交换机为此交换机的下行设备时配置, number 为此交换机连接虚拟设备端口, MAC-addr 为虚拟交换机的 MAC 地址\*/

#### 重置并保存配置:

TGOS#switch topology reset //重新建立拓扑关系 TGOS#switch topology save //保存当前拓扑关系

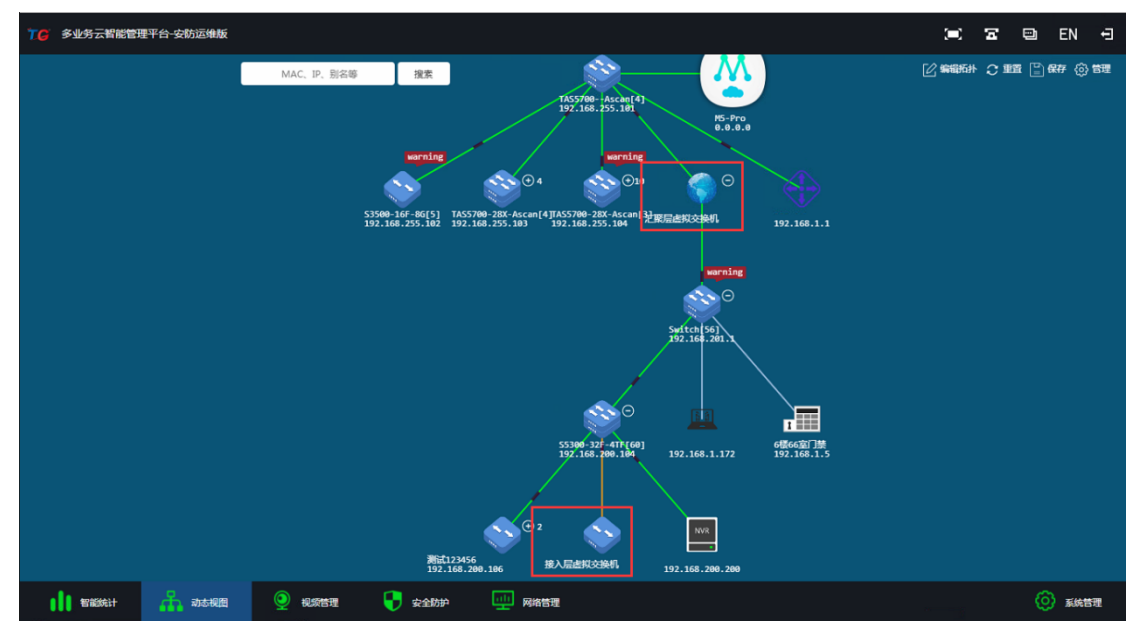

## ■ 账号权限管理

平台支持不同账号拥有不同的操作权限,最高权限为管理员账号,使用管理员账号登录平台页面,可在系统管理->账户管理页面,添加不同权限的账号,解决了多人员维护,不同的人员对平台操作权限不同的需求。

点击添加按钮 添加,输入账号的名称以及密码,以及对账号的备注信息,点击 保存按钮即可完成账号添加。添加的账号默认仅有查看平台的权限,无操作权限,若需

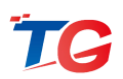

要为账号赋予操作权限,则可点击账号对应的"权限修改"按钮,勾选需要赋予模块的操作权限,保存即可。(勾选则赋予操作权限,未勾选则仅有查看权限)

| TG | 多亚                                                                                                    | 多云智能管理                                                                                                    | 2台-安防                                                                                                    | 运维版                                                                                                    |                                                                                                    |                                                                               |                                                               |                      |       | Ŧ      | ۳ | EN                | Ð  |
|----|----------------------------------------------------------------------------------------------------|----------------------------------------------------------------------------------------------------|----------------------------------------------------------------------------------------------------|----------------------------------------------------------------------------------------------------|----------------------------------------------------------------------------------------------------|-------------------------------------------------------------------------------|---------------------------------------------------------------|----------------------|-------|--------|---|-------------------|----|
|    | 0                                                                                                    | 系统信息                                                                                                    |                                                                                                    |                                                                                                    |                                                                                                    |                                                                               |                                                               |                      |       |        |   |                   |    |
|    | 6                                                                                                    | 性能管理                                                                                                    |                                                                                                    | 账户管理                                                                                                    |                                                                                                    |                                                                               |                                                               |                      |       |        |   |                   |    |
|    |                                                                                                    | 告營阀值                                                                                                    |                                                                                                    | 说明:新增账号默认权限只有:<br>                                                                                                    | 查看功能,若需读写权展,请点::<br>                                                                                                    | 5 "权限设置"进行变更                                                                  |                                                               |                      |       |        |   |                   |    |
|    | æ                                                                                                    | 系统管理                                                                                                    | •                                                                                                    | <b>账号</b>                                                                                                    | 著品                                                                                                    |                                                                               | 着注                                                            | 線作                   |       |        |   | 状态                |    |
|    |                                                                                                    | 加入云論                                                                                                    |                                                                                                    | admin                                                                                                    |                                                                                                    |                                                                               | 管理员账号                                                         | 修改                   |       |        |   |                   |    |
|    |                                                                                                    | 告報管理                                                                                                    |                                                                                                    | 12612245678                                                                                                    |                                                                                                    |                                                                               |                                                               | Matr Bills (000)0.00 | AN FE |        |   | SKETTS            | •  |
|    |                                                                                                    | 彩白竹田                                                                                                    |                                                                                                    | 13012343070                                                                                                    |                                                                                                    | בי אנט גי                                                                     |                                                               | TPEX ADDA DOPOGLA    | 1971  | 04×5   |   | AN-SILA           | ·  |
|    |                                                                                                    |                                                                                                    |                                                                                                    |                                                                                                    |                                                                                                    |                                                                               | · · · · · · · · · · · · · · · · · · ·                         |                      |       |        |   |                   |    |
|    |                                                                                                    | 彩绘蛋白                                                                                                    |                                                                                                    |                                                                                                    |                                                                                                    |                                                                               |                                                               |                      |       |        |   |                   |    |
|    |                                                                                                    | Ellesten                                                                                                    |                                                                                                    |                                                                                                    |                                                                                                    |                                                                               |                                                               |                      |       |        |   |                   |    |
|    |                                                                                                    |                                                                                                    |                                                                                                    |                                                                                                    |                                                                                                    |                                                                               |                                                               |                      |       |        |   |                   |    |
|    |                                                                                                    | 903ELL)                                                                                                    |                                                                                                    |                                                                                                    |                                                                                                    |                                                                               |                                                               |                      |       |        |   |                   |    |
|    | •                                                                                                    |                                                                                                    |                                                                                                    |                                                                                                    |                                                                                                    |                                                                               |                                                               |                      |       |        |   |                   |    |
|    | *                                                                                                    | 日志言理                                                                                                    | •                                                                                                    |                                                                                                    |                                                                                                    |                                                                               |                                                               |                      |       |        |   |                   |    |
|    |                                                                                                    |                                                                                                    |                                                                                                    |                                                                                                    |                                                                                                    |                                                                               |                                                               |                      |       |        |   |                   |    |
|    |                                                                                                    |                                                                                                    |                                                                                                    |                                                                                                    |                                                                                                    |                                                                               |                                                               |                      |       |        |   |                   |    |
|    |                                                                                                    |                                                                                                    |                                                                                                    |                                                                                                    |                                                                                                    |                                                                               |                                                               |                      |       |        |   |                   |    |
|    |                                                                                                    |                                                                                                    |                                                                                                    |                                                                                                    | - 10                                                                                                    |                                                                               |                                                               |                      |       |        |   | ·                 | -  |
|    |                                                                                                    | 智能统计                                                                                                    | <b>.</b>                                                                                                    | na-ikita 💆 ikisita                                                                                                    | 5埋 - 安全防护                                                                                                    | 四月 网络管理                                                                       |                                                               |                      |       |        | 6 | / 糸炳吉             | 理  |
|    |                                                                                                    |                                                                                                    |                                                                                                    |                                                                                                    |                                                                                                    |                                                                               |                                                               |                      |       |        |   |                   |    |
| TG | 多亚                                                                                                    | 好云智能管理                                                                                                    | 7台-安防                                                                                                    | 运维版                                                                                                    |                                                                                                    |                                                                               |                                                               |                      |       | Z      | Ð | EN                | Ð  |
| TG | ()<br>€                                                                                                    | 2务云智能管理3<br>系统信息                                                                                                    | 7台-安防                                                                                                    | 运维版                                                                                                    |                                                                                                    |                                                                               |                                                               |                      | ۲     | T      | Ð | EN                | Ð  |
| TG | ¥≋<br>€                                                                                                    | 2务云智能管理平<br>系统信息<br>性能管理                                                                                                    | 7台-安防                                                                                                    | 医单版<br>账户管理 —                                                                                                    | they all the                                                                                                    |                                                                               | DEMORTORAZ ORCEARADE                                          |                      | =     | ×      | ٩ | EN                | Ð  |
| TC | <del>للاھ</del><br>ن<br>ک                                                                                                    | 295云智能管理平<br>系统信息<br>住能管理<br>告管阀值                                                                                                    | 2台-安防                                                                                                    | 运维版<br>账户管理<br>说账:新增账号款认仅限F                                                                                                    | 功震模块<br>■ 智能统计                                                                                                    |                                                                               | 权局单单体认识定查查,句选后具有操作权限)                                         |                      |       | ×      | • | EN                | Ð  |
| τc | یلای ا<br>ک<br>ان<br>ان                                                                                                    | 29 云智能管理平<br>系统信息<br>住能管理<br>告管阀值<br>系统管理                                                                                                    | 7台-安防                                                                                                    | 运律板<br>影中管理<br>说明: 新世報与默认权限:<br>账号                                                                                                    | 功震機缺<br>■ 智能统计<br>■ 智能统计                                                                                                    |                                                                               | 权用单单贷认识定查看,约选后即有操作权用)<br>———————————————————————————————————— |                      |       | ×      | • | EN<br>Ka          | Ð  |
| TG | للا<br>ک<br>(۱)<br>ک<br>ک                                                                                                    | 29 云智能管理中<br>系统信息<br>住能管理<br>吉智阀值<br>系统管理<br>加入云簧                                                                                                    | 7台-安防                                                                                                    | 运电板<br>账户管理 —<br>说明: 新省朱号敌认仅用:<br>账号<br>admin                                                                                                    | 功威税缺<br>● 智慧院计<br>● 智慧院计                                                                                                    |                                                                               | 权限举中成以兄 <u>是</u> 色者,勾选后用有限中权限)                                |                      | *     | ×      |   | EN<br>Kö          | Ð  |
| TC | اللاقة<br>ن<br>ب<br>ب<br>ب                                                                                                    | <ul> <li>今云智能管理</li> <li>系統信息</li> <li>仕能管理</li> <li>告審阀值</li> <li>系統官理</li> <li>加入云義</li> <li>告管理</li> </ul>                                                                                                    | <del>7</del> 台-安防                                                                                                    | 运体版<br><u>東沪管理</u><br>(別形:新省株号数U,E7用)<br><u>取号</u><br>admin<br>13612345678                                                                                                    | <b>功度税決</b><br>■ 智能統计<br>■ 智能統计<br>■ 和志報圏<br>■ 动志報圏                                                                                                    |                                                                               | 税期举单贷以只是查查,句选后得有资产税期)                                         |                      | *     | ×      |   | EN<br>状态<br>账号正3  | Ţ  |
| Te | <ul> <li>● 1</li> <li>● 1</li></ul> | 今云智能管理<br>系統信息<br>仕能管理<br>吉智禍値<br>系統管理<br>加入云鏡<br>告管理<br>加入云鏡<br>影件管理<br>和<br>大云智能管理<br>二<br>二<br>二<br>二<br>二<br>二<br>二<br>二<br>二<br>二<br>二<br>二                                                                                                    | <del>7台 安防</del>                                                                                                    | 运体数<br><u>実→管理</u><br>说明: 新省新年登以代用:-<br>繁号<br>admin<br>13612345678                                                                                                    | <b>功能税決</b><br>■ 智道統计<br>■ 智道統计<br>■ 初志夜間<br>■ 初志夜間<br>2 税税管理                                                                                                    |                                                                               | 权用单单做认识定查看,句选后得有操作权限)                                         |                      |       | ×      |   | EN<br>¥tă<br>#GII | Ţ  |
| Te | اللا<br>ج<br>ج                                                                                                    | 49 云智能管理<br>系统信息<br>住総管理<br>吉智祠儀<br><b>手智祠儀</b><br>和入云號<br>告智符<br>第二章智君<br>和云號<br>高雪若理<br>和云葉<br>高雪若理<br>和云葉                                                                                                    | <sup>2</sup> 台-安防                                                                                                    | 运体数<br><u>英广管理</u><br>                                                                                                    | 功歳税快<br>■ 智能統计<br>■ 智能統计<br>■ 初志現間<br>■ 动志現間<br>【 税業管理<br>】 税業控                                                                                                    | D IPC分組 DJ 褐銀藍枝                                                               | <i>我用单单数以几面查看,如</i> 進后目的操作权用)                                 |                      |       | ×      |   | EN<br>状态<br>账号正3  | ÷. |
| TO | \$<br>0<br>0<br>0<br>0<br>0<br>0<br>0<br>0<br>0<br>0<br>0<br>0<br>0<br>0<br>0<br>0<br>0<br>0<br>0                                                                                                    | 4. 劳云若能管理。<br>系统信息<br>任旅管理<br>告書時順值<br>加入云葉<br>音音管理<br>配置管理<br>系统图理                                                                                                    | <del>7台-安</del> 筋                                                                                                    | 运体版<br><u> 東</u> ナ管理<br>- 印刷: 新密称句款以 <i>仅</i> 用: _<br><u> 現</u> 明: 新密称句款以 <i>仅</i> 用: _<br>13612345678                                                                                                    | 功 (編成)(共<br>) 新 (新 (新 (新 (新 (新 (新 (新 (新 (新 (新 (新 (新 (                                                                                                    |                                                                               | 权限单单数USI定合容,勾选后部的操作权限)                                        |                      |       | ×      |   | EN<br>स्ट         | ÷. |
| Te | \$<br>0<br>0<br>0<br>0<br>0<br>0                                                                                                    | 4.5 云岩能管理<br>系统信息<br>在高程理<br>后程理<br>加入云鏡<br>音智程理<br>配置管理<br>配置管理<br>配置管理<br>配置管理<br>配置管理<br>配置使<br>型的                                                                                                    | <del>7台-安</del> 筋                                                                                                    | 医体板<br>外/・管理                                                                                                    | 功変接決<br>二 智能統计<br>二 智能統计<br>二 智能統计<br>二 智能統计<br>二 智能統计<br>二 物志現題<br>二 紀原意語<br>二 紀原成先<br>二 流風影形                                                                                                    | 2 PC分組 2 根源盐技                                                                 | <b>税用单单数以52金省,约8</b> 5日有操作税用)                                 |                      |       | ×      |   | EN<br>状态<br>来号正:  | *  |
| TG | ●<br>③<br>の<br>令                                                                                                    | 4.今 云岩能管理<br>4.余 点音理<br>4.余 高音理<br>4.余 音理<br>4.余 音理<br>4.余 音響<br>4.余 音響<br>4.余 音<br>4.余 音<br>4.余 音<br>4.余 音<br>4.余 音<br>4.余 音<br>4.余 音<br>4.余 音<br>4.余 音<br>4.余 音<br>4.余 音<br>4.余 音<br>4.余<br>4.余 音<br>4.余<br>4.余 音<br>4.余<br>4.余 音<br>4.<br>4.<br>4.<br>4.<br>4.<br>4.<br>4.<br>4.<br>4.<br>4.                                                                                                    | ✓                                                                                                    | 医体板<br>邦子管理                                                                                                    | か成拠状     新設施計     新設施計     新造報酬     新造報酬     予約時間     小造報酬     小造報酬     「「根源監控     「」根源監控     「」根源低注     「」、根源代     「」、「成量影形     」」、成量影形     「」」    民島参れ名語                                                                                                    | 21 PC分組 21 根源盘接                                                               | 权限单单数以52定查查,43选后部有操作权限)                                       |                      |       | ×      |   | EN<br>Ka          | ÷  |
| TC | ****<br>©<br>©<br>**                                                                                                    | 25                                                                                                    | ♀台-安坊                                                                                                    | 医体板<br>邦序・管理<br>の時、新常気のの同日<br>の<br>の<br>の<br>の<br>の<br>の<br>の<br>の<br>の<br>の<br>の<br>の                                                                                                    | か 厳密 使 快     新設    新設    新設    新設    新設    新計    新造    和造    祝聞     二    新造    和売    和売 | 2) IPC分组 2) 根源盘技                                                              | 权用单单做以巧定查看,约选后部有操作权用)                                         |                      |       | x<br>× |   | EN<br>₩₩          | ÷  |
| TC | 3<br>3<br>3<br>3<br>3<br>3<br>3<br>3<br>3<br>3<br>3<br>3<br>3<br>3<br>3<br>3<br>3<br>3<br>3                                                                                                    | 4.为 云岩能管理<br>五. 新成信息<br>日. 新成信理<br>五. 新聞時間<br>五. 新聞時間<br>正. 新聞時間<br>正. 新聞時間 | P台-安防                                                                                                    | 法法律数<br>邦子・管理                                                                                                    | <ul> <li>功能税決</li> <li>新設施计</li> <li>新設施用</li> <li>新た税間</li> <li>动た税間</li> <li>动た税間</li> <li>动た税間</li> <li>ご 税税勉強</li> <li>ご 税税勉強</li> <li>ご 税税効益</li> <li>ご 税税税</li> <li>ご 税税税</li> <li>ご 税税税</li> <li>ご 税税税</li> <li>ご 税税税</li> <li>ご 税税税</li> <li>ご 税税利益</li> <li>ご 税税利益</li> </ul>                                                                                                    | 2 IPC分組 2 視線直接<br>2 MU防衛 2 IPC号入                                              | <b>权限举单贷以</b> 3至查查,\$385章6前件权限)                               |                      |       | ×      |   | EN<br>tta         | ÷  |
| Te | <ul> <li>●</li> <li>●</li></ul>                                                                 | 245 - Shi ki (1) - Shi ki (1)                                                                                                    | P台·安防                                                                                                    | 法法律数<br>第5 <sup>1-</sup> 管理 -<br>単時、新常等与数以の用「 -<br>東号 -<br>13612345678 -<br>日 -<br>13612345678 -<br>日 -<br>日 | <ul> <li>功能規決</li> <li>新加快計</li> <li>新加快間</li> <li>新加快間</li> <li>动力电磁器</li> <li>二 动力电磁器</li> <li>二 松原性理</li> <li>二 松原性理</li> <li>二 松原成先</li> <li>二 松原成先</li> <li>二 松原成先</li> <li>二 松原成先</li> <li>二 松原成長</li> <li>二 松原成長</li> <li>二 松原成長</li> <li>二 松原成長</li> <li>二 松原成長</li> <li>二 松原成長</li> <li>二 松原成長</li> <li>二 松原成長</li> <li>二 田原和</li> <li>二 四 和前日</li> <li>二 四 和前日</li> <li>二 四 和前日</li> <li>二 四 和前日</li> <li>二 四 和前日</li> <li>二 四 和前日</li> </ul>                                                                                                    | <ul> <li>PC分組 ご 根認識院</li> <li>・ 単の分組 ご 根認識院</li> <li>・ 単の分組 ご 単の身入</li> </ul> |                                                               |                      |       | R#     |   | EN<br>ttő         | ÷  |
| TC | چ<br>بالا<br>بالا<br>بالا<br>بالا<br>بالا<br>بالا<br>بالا<br>بال                                                                                                    | 2.5 当前能管理<br>系统依息<br>性最容词<br>方音响值<br>加入云荷<br>音音管理<br>加入云荷<br>音音管理<br>局合管理<br>局合管理<br>局合管理<br>局合管理<br>目示音管理<br>目示音管理<br>目示音管理<br>目示音管理<br>目示音管理<br>目示音管理<br>目示音管理<br>目示音管理<br>目示音管理<br>目示音管理                                                                                                    | P台-安防                                                                                                    | 法体験<br>メデー管理                                                                                                    | 功能規決                                                                                                    | <ul> <li>PC分組 2 総現当社</li> <li>100分組 2 総現当社</li> </ul>                         | 权用单单(XU,C定合省,勾选后目台操作权用)                                       |                      |       | R#     |   | EN<br>tta         | Ţ  |
| Te | چ<br>بالا<br>بالا<br>بالا<br>بالا<br>بالا<br>بالا<br>بالا<br>بال                                                                                                    | 25 天岩能能量理<br>五岩能能量理<br>有音時聲<br>加入云鏡<br>青音音音理<br>加入云鏡<br>高音音音理<br>刷件升级<br>收載出「「<br>にの必要的<br>にの<br>の<br>し<br>二<br>二<br>二<br>二<br>二<br>二<br>二<br>二<br>二<br>二<br>二<br>二<br>二                                                                                                    | 平台-安防                                                                                                    | 法法体数<br>東ナ・管理 - 1<br>現明: 新治株で登払してのF - 1<br>現明: 新治株で登払してのF - 1<br>13612345678 - 1<br>日<br>13612345678 - 1<br>日<br>日<br>13612345678 - 1<br>日<br>13612345678 - 1<br>13612345678 - 1<br>13612345678 - 1<br>13612345678 - 1<br>13612345678 - 1<br>13612345678 - 1<br>13612345678 - 1<br>13612345678 - 1<br>13612345678 - 1<br>13612345678 - 1<br>13612345678 - 1<br>1<br>1<br>1<br>1<br>1<br>1<br>1<br>1<br>1<br>1<br>1<br>1<br>1                                                                                                    | 功歳税決<br>新該統计<br>三 新該統计<br>三 新志規選<br>二 税項告援<br>二 税項法律<br>二 税項法律<br>二 税項法律<br>二 税項法律<br>二 税項法律<br>二 税項法律                                                                                                    | <ul> <li>○ IPC分組 ○ 秘密論社</li> <li>○ 秘密書社</li> <li>○ 秘密書社</li> </ul>            | <i>民用单单体(U.V.E.M.T.,</i> 如选后后台操作初期)                           |                      |       | ×      |   | EN<br>₩a          | ÷  |
| Te | ی<br>ا<br>ا<br>ا<br>ا<br>ا<br>ا<br>ا<br>ا<br>ا<br>ا<br>ا<br>ا<br>ا<br>ا<br>ا<br>ا<br>ا<br>ا<br>ا                                                                                                    | 45 去結結管理<br>系統信息<br>生成信理<br>告書時値<br>系統管理<br>自書管理<br>系式管理<br>系式管理<br>系統管理<br>局所升級<br>失复出<br>「<br>日志管理<br>日志管理                                                                                                    | <<br></td <td>法法体数<br/>メチン管理</td> <td>功 (編成)<br/>制 智能)(統)<br/>制 智能)(統)<br/>制 動き 形態)<br/>一 認 動き 形態)<br/>一 認 助き 形態)<br/>一 認 規 原 総 統<br/>一 認 規 原 統<br/>一 認 最 統 新<br/>一 説 最 参利 告 理<br/></td> <td><ul> <li>PC分組 〇 報源論注</li> <li>IPC分組 〇 和原語注</li> </ul></td> <td><b>税用单单贷以52点音,</b>43运程有限有税用</td> <td></td> <td></td> <td>×</td> <td></td> <td>EN<br/>₩a</td> <td>÷</td> | 法法体数<br>メチン管理                                                                                                    | 功 (編成)<br>制 智能)(統)<br>制 智能)(統)<br>制 動き 形態)<br>一 認 動き 形態)<br>一 認 助き 形態)<br>一 認 規 原 総 統<br>一 認 規 原 統<br>一 認 最 統 新<br>一 説 最 参利 告 理<br>                                                                                                    | <ul> <li>PC分組 〇 報源論注</li> <li>IPC分組 〇 和原語注</li> </ul>                         | <b>税用单单贷以52点音,</b> 43运程有限有税用                                  |                      |       | ×      |   | EN<br>₩a          | ÷  |

## ■ TG 万网智云远程管理

TG 多业务云智能管理平台 NMSS 系列全面支持 TG 万网智云,通过虚拟化技术, 可让每个客户通过手机、平板、PC 任何时间任何地点远程管理自己分布在全国各地安 防项目网络,可以通过丰富详细的多维度统计了解项目整体运行情况,也可通过全球范

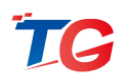

围内地图定位项目所在地精准位置,亦或通过项目集权化管理或设备分类管理、一键跳 转任意设备后台等等,解决故障不再需要亲临现场,完全可以远程解决。

配置 NMSS 平台的 IP 地址,使其可访问外网,并在 NMSS 平台的系统管理->加入云端页面,输入商户名称、配置所属行业与联系地址,输入云端账号,保存即可加入万网智云。

| τc | 多业    | 务云智能管理    | 平台安徽 | 运维版  |         |        |        |          |     |                          |   |                |      |  | Ξ | ۲ | EN     | Ð            |
|----|-------|-----------|------|------|---------|--------|--------|----------|-----|--------------------------|---|----------------|------|--|---|---|--------|--------------|
|    | 0     | 系统信息      |      |      |         |        |        |          |     |                          |   |                |      |  |   |   |        |              |
|    | 0     | 性能管理      |      |      |         |        |        |          | =   | /~ 白                     | 1 |                |      |  |   |   |        |              |
|    |       | 告營祠值      |      |      |         |        |        |          |     | 、「「「」」「」」「」」「」」「」」「」」「」」 | • |                |      |  |   |   |        |              |
|    | \$    | 系统管理      | •    |      |         |        | 商户名称 : | TG-NMSS平 | 台測试 |                          |   |                |      |  |   |   |        |              |
|    |       |           |      |      |         |        | 所属行业 : | 园区       |     |                          |   | 请选择星级          |      |  |   |   |        |              |
|    |       | 告警管理      |      |      |         |        | 联系统计 : | r-t=#    | •   | 空川市                      |   | 商山区            |      |  |   |   |        |              |
|    |       | 账户管理      |      |      |         |        |        |          |     | 18.71112                 |   | MUNE           |      |  |   |   |        |              |
|    |       | 配置管理      |      |      |         |        |        | 中山圓路100  | 1号  |                          |   |                |      |  |   |   |        |              |
|    |       | 系统重启      |      |      |         |        | 云鏡账号 : |          |     |                          |   |                |      |  |   |   |        |              |
|    |       | 固件升级      |      |      |         |        |        |          |     |                          |   |                |      |  |   |   |        |              |
|    |       | 恢复出厂      |      |      |         |        |        |          |     | 保存                       |   | XOLEVEIDIZCIAN | TEAM |  |   |   |        |              |
|    | 6     | cense授权管理 |      |      |         |        |        |          |     |                          |   |                |      |  |   |   |        |              |
|    |       | 日志管理      |      |      |         |        |        |          |     |                          |   |                |      |  |   |   |        |              |
|    |       |           |      |      |         |        |        |          |     |                          |   |                |      |  |   |   |        |              |
|    |       |           |      |      |         |        |        |          |     |                          |   |                |      |  |   |   |        |              |
|    |       |           |      |      |         |        |        |          |     |                          |   |                |      |  |   |   |        |              |
|    |       |           |      |      |         |        |        |          |     |                          |   |                |      |  |   |   |        |              |
|    | ili : | 智能统计      | ሐ    | 动态视图 | 🧿 8.960 | 😯 安全防护 | 四 网络管  | 運        |     |                          |   |                |      |  |   |   | ) #### | 5 <b>7</b> 2 |

## ■ 手机微信小程序随时随地

专为多业务云智能管理平台系列产品开发的 "万网智云"微信小程序,可以让用 户随时随地对网络运行情况实时监控、管理、智能告警,让用户真正体验到TG 云服务, 特别适合大型网维商及企业IT 管理员。